## Panasonic®

2

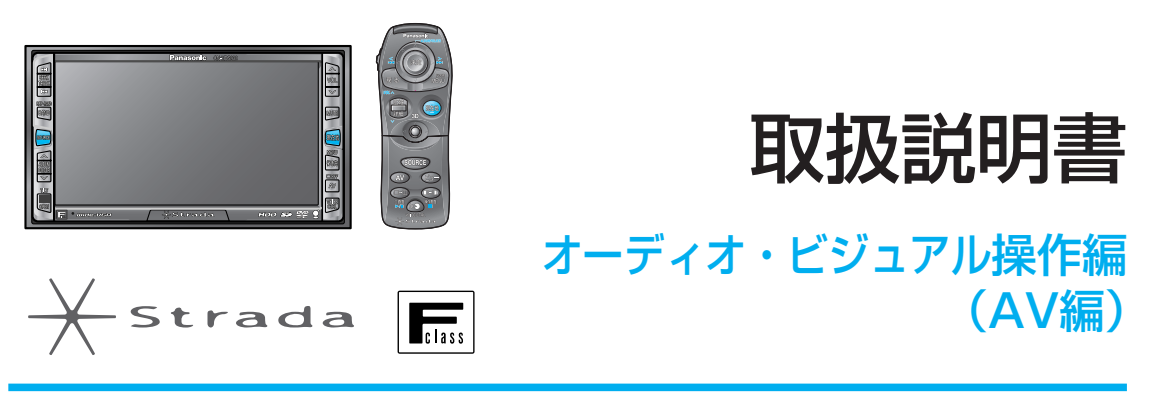

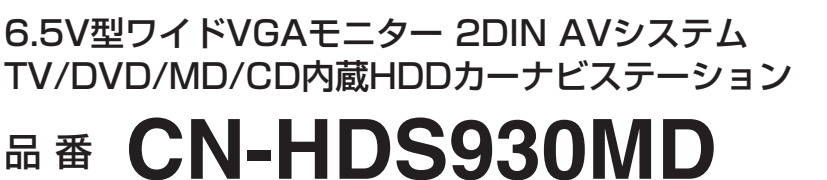

ご使用の前に、別冊の取扱説明書(準備・基本編)の「安全上のご注意」 (☞4〜9ページ) を必ずお読みいただき、安全にお使いください。

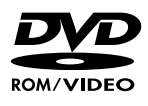

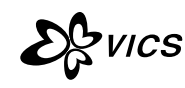

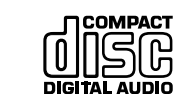

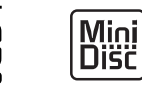

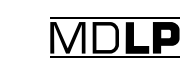

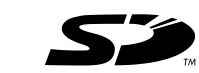

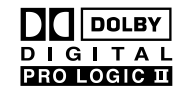

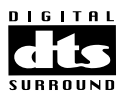

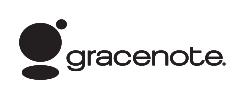

はじめに

T V

ラジ

オ

## 取扱説明書の構成

## もくじ

はじめに

Т

V

ラジオ

| 本書と、別冊の[2<br>正しくお使いくな                                                                                                    | 準備・基本編」と「ナビ編」をよくお読みのうえ、<br>ざさい。                                                                                       |
|----------------------------------------------------------------------------------------------------|----------------------------------------------------------------------------------------------------|
| <section-header>         Image: Constraint of the state of the state of the</section-header> | はじめにお読みください。<br>準備・基本編<br>準備から基本操作までと<br>ナビゲーションとAV機能の使いかたを<br>かんたんに説明しています。                                          |
| Panasonic  PARABONIC  PARABONIC PARABONIC PARABONIC PARABONI           | <b>ナビゲーション操作編(ナビ編)</b><br>●ナビゲーションの操作方法<br>●SDメモリーカードを使う                                                              |
| Panasonic<br>USUBORI<br>                                                                                                    | <b>オーディオ・ビジュアル操作編 (AV編)</b><br>●テレビを見る   ●ラジオを聞く<br>●DVD/CD/MDの再生  ●HDD MUSICの再生<br>●動画/静止画データの再生<br>●リアエンターテイメントシステム |
|                                                                                                    | <ul> <li>取り付けかた</li> <li>●配線のしかた</li> <li>●取り付け・配線の確認</li> <li>安全のため、取り付けと配線は、</li> <li>専門技術者に依頼してください。</li> </ul>    |

| <b>ソースを切り替える4</b><br>ナビゲーションとAVソースを切り替える4                                                                                                    |          | 繰り返し聞く(リピート)                                                                                                    |
|----------------------------------------------------------------------------------------------------|----------|----------------------------------------------------------------------------------------------------|
| <b>テレビを見る</b> 6<br>テレビ画面に切り替える                                                                                                    |          | 詳細情報を表示する                                                                                                    |
| <b>ラジオを聞く</b>                                                                                                    | 3 – C    | アルバム/曲を消去する                                                                                                    |
| ディスクを再生する       (DVD/VCD)       14         DVDビデオ/ビデオCDの基本再生       14         音声言語/字幕言語/アングルを切り替える       16         DVDメニューを使う       16         タイトルメニューを使う       16         タイトルノチャブターを番号で選び再生する       16         ダイレクト選択)       16         繰り返し再生する(リピート)       18         ビデオCDの音声(ステレオ/モノラル)を       18         VCDメニューを使う       18         動作状態を表示する       18 | 静止画、動画   | 静止画データを利用する46静止画データを保存する46静止画データの名称を変更する46静止画データを消去する46静止画を表示する48スライドショーを楽しむ48静止画をオープニング/メニュー背景に48利用する48動画データを利用する50動画データの名称を変更する50動画データを消去する50動画データを消去する50動画データを消去する50動画データを消去する50動画を再生する52                                                           |
| ディスクを再生9る(首楽CD/MP3)…20         音楽CD/MP3の基本再生       20         詳細情報を表示する       22         繰り返し聞く(リピート)       22         順不同に聞く(ランダム)       22         動を探す(スキャン)       22         MDを再生する       24         MDの基本再生       24         繰り返し聞く(リピート)       26         順不同に聞く(ランダム)       26                                                                            | 音声認識     | <ul> <li>音声認識でAVの操作をする54</li> <li>ボイスワードヘルプに従って発声する54</li> <li>ナビゲーションとAVソースを切り替える54</li> <li>ナビゲーション画面にAVソースの状態を</li> <li>表示させるボイスワード56</li> <li>テレビを操作するボイスワード56</li> <li>ラジオを操作するボイスワード58</li> <li>音楽再生に関するボイスワード58</li> <li>他の機器と接続して使う</li> </ul> |
| <ul> <li>曲を探す(スキャン)</li></ul>                                                                                                    | 別売品      | 1200歳 おと 接続し く 使う                                                                                                    |
| HDDのMP3ファイルを再生する30<br>HDD MUSICに切り替える30<br>HDDのMP3ファイルの基本再生30<br>マイベストを再生する30                                                                                                    | 設定必要なときに | 音声/映像の設定を変える62<br>ボイスワードー覧表(AV操作)78<br>CD録音時の制限について79                                                                                                    |

3

はじめに

Т

V

ラジオ

0>0\00\20

静止画、動画

音声認識

別売品

設

定

必要なときに

## ソースを切り替える

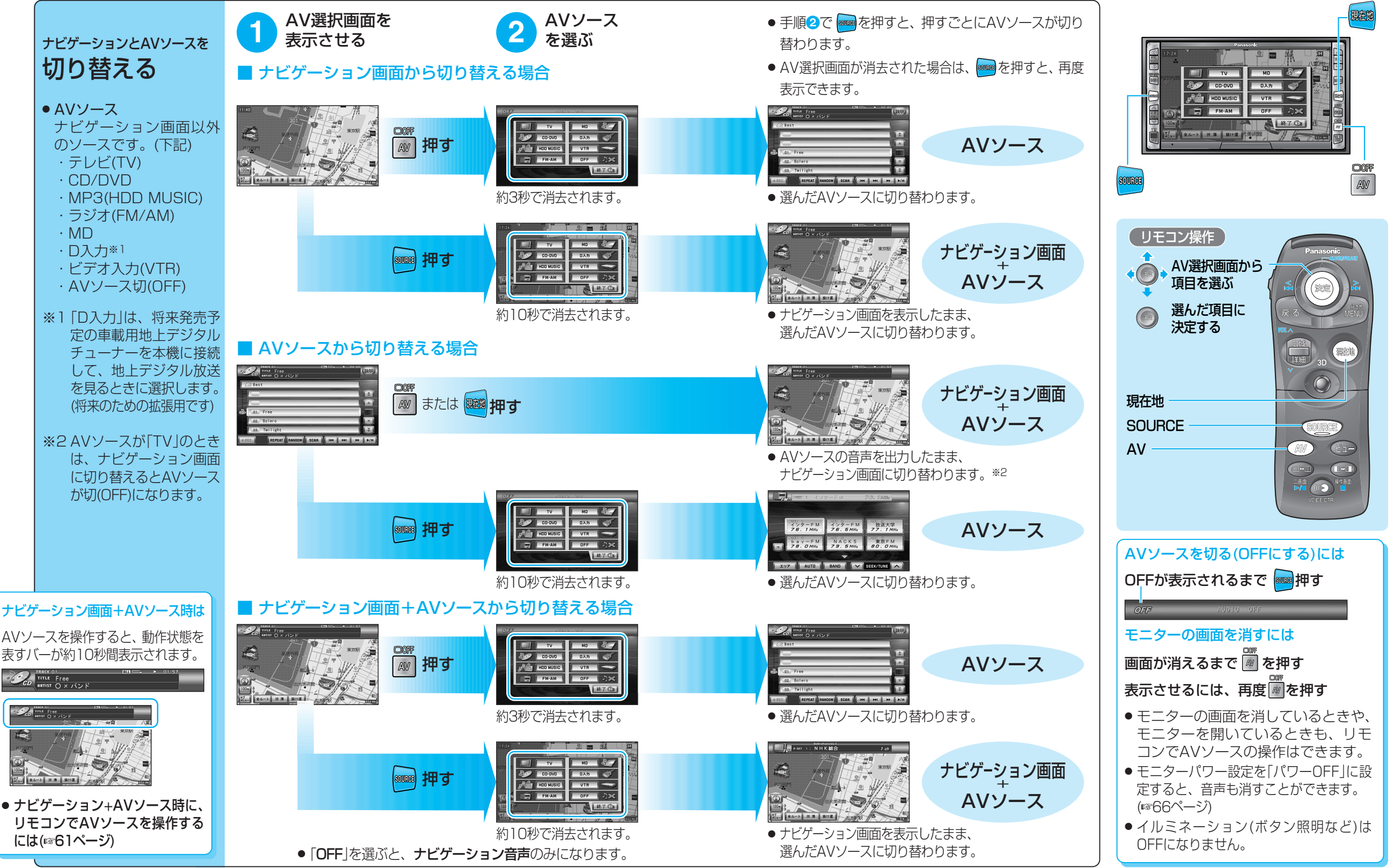

はじめに

ソースを切り替える